# 保護者様 マナミルアプリ 面談・イベント予約マニュアル

マナミルアプリを使って、簡単に面談等を予約することが可能です。下記をご参照の上、面談等の予約をお願いいたします。

## ■ 面談等を予約する

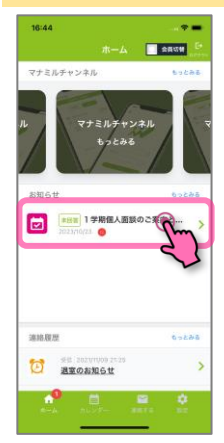

先生から面談等のお知 らせがマナミルアプリに 届きます。

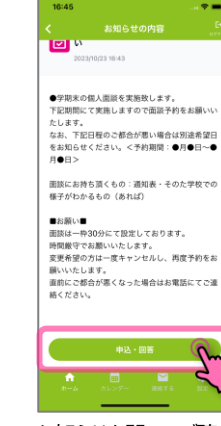

お知らせを開いてご確 認後、「**申込/回答」** ボタンをタップします。

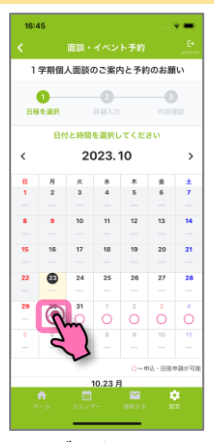

カレンダーが表示されます ので、ご希望の日をタップ して下さい。

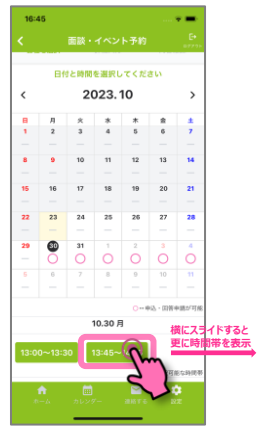

予約可能な時間帯が 表示されますので、ご希 望の時間をタップします。

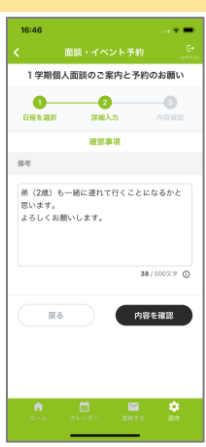

**マ**ナミル

予め先生に伝えたいこと がある場合は「備考」へ 入力が可能です。

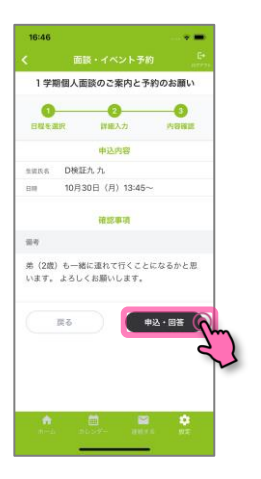

備考を入力し、「内容を 確認」ボタンをタップします。 備考は空欄でも構いません。

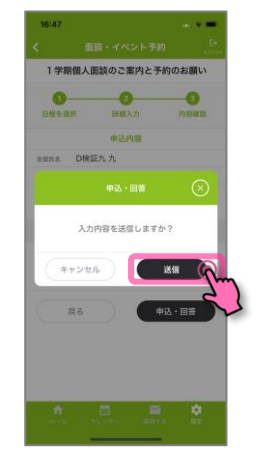

申込内容を確認し、間違 いがなければ「申込/回答」 ボタンをタップします。

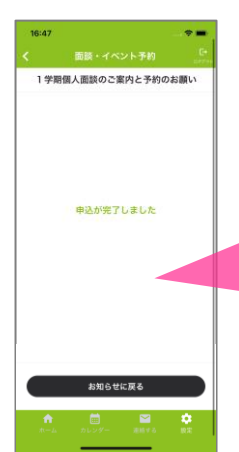

面談等の予約が完了 しました。

ごきょうだいがいらっしゃる場合は恐れ入ります が、ホーム画面右上の「会員切替」ボタンで 会員を切り替えてから同様の操作をお願い致 します。

# ■予約した面談等を確認、または変更・キャンセルする

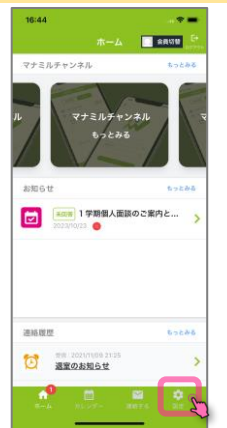

ホーム画面の「…」ボタン をタップしその他のメニュー を表示します。

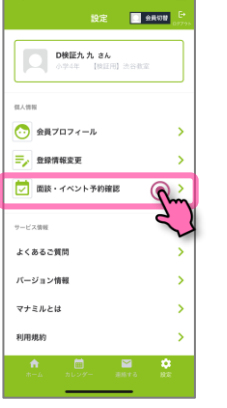

「面談・イベント予約 確認」をタップします。

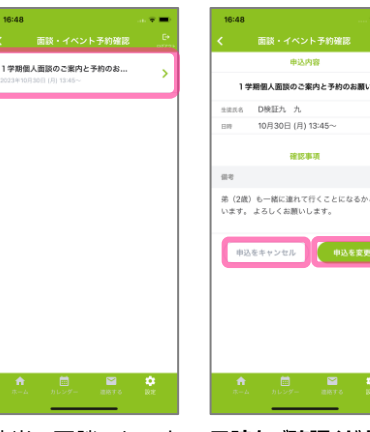

該当の面談・イベント のタイトルをタップしま

す。

# 弟(2歳)も一緒に塗れて行くことになるかと思 います。 よろしくお願いします。

日時をご確認ください。

予約の変更やキャンセル を行う場合は、「申込変 更」または「申込キャンセ ル」ボタンをタップします。 以後、同様に予約操作 をしてください。

### ■こんな画面が表示された場合は?

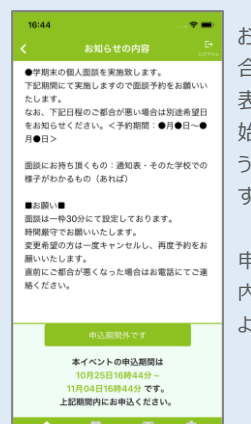

お申し込み期間外の場 合、「申込/回答」ボタンが 表示されず、「申し込み開 始日は●月●日・・・」とい うメッセージが表示されま す。

申込開始日を確認し、期間 内にお申し込みくださいます ようお願い申し上げます。